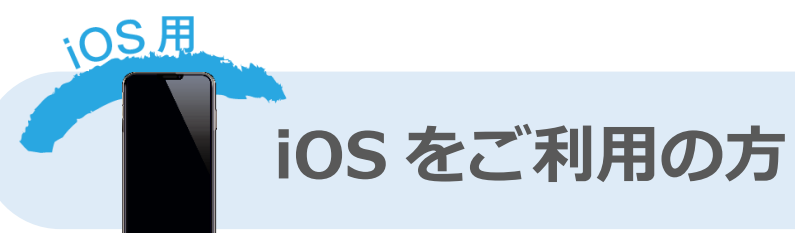

(※下記は Safari での設定方法です。)

毎回参加登録の画面が表示される、またはスタンプが消えてしまいます

A ■ 対象の QR コード読み取りの際、コントロールセンター内の QR コードリーダーアプリを利

用されますと**アプリ内表示**となってしまい、Cookie 情報を保持することができません。 そのため、取得したスタンプ情報も保持されず消えてしまいますので、上記の QR コードリーダー アプリは利用されないようにしてください。

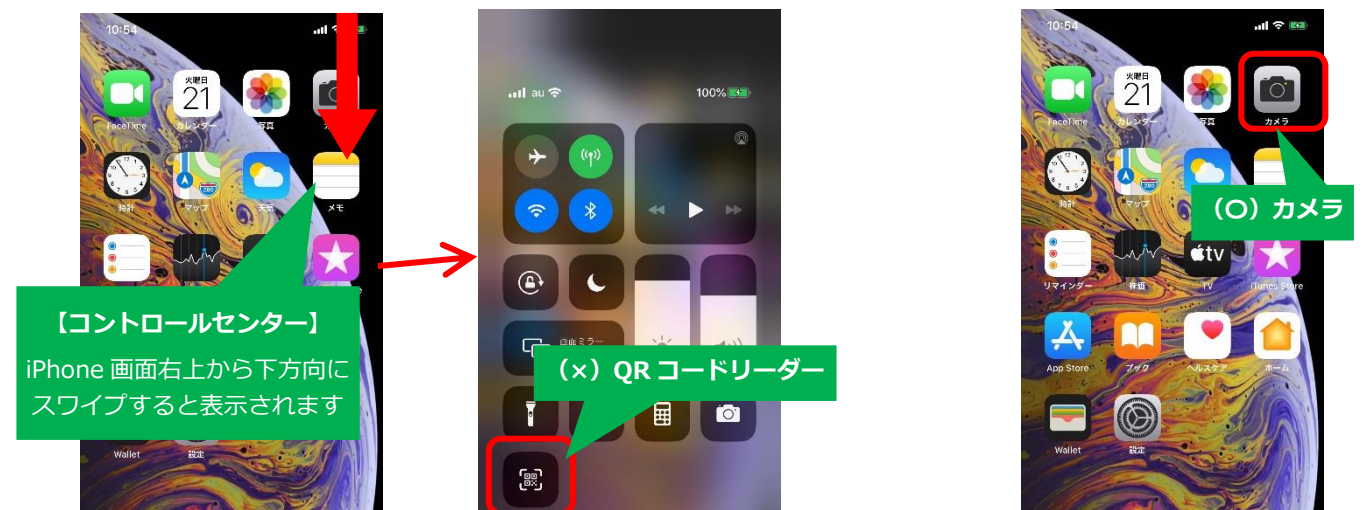

iPhone の機能に予め搭載されている「カメラ」機能を起動し、対象の QR コードを読み取ってく ださい。※その他の QR コードアプリをご利用される場合は、設定にて「アプリ内で開く」ではな く、必ず Safari ブラウザで開いてください。

「Cookie を受け入れる」設定になっているのかどうか分からない..

■下記画面を参考にブラウザ(Safari)の設定をご確認下さい。

| 10:54 ····· ···· ························· | 11:45           | al 🗢 🎫 | 11:45                                                                   | al 🗢 🎫     |
|--------------------------------------------|-----------------|--------|-------------------------------------------------------------------------|------------|
| a life                                     | 設定              |        | ★設定 Safari                                                              |            |
|                                            | 🖾 メール           | >      | タブ                                                                      |            |
| Faceline 2429 7 7 7×5                      | (2) 連絡先         | 2      | タブバーを表示                                                                 |            |
|                                            | 📻 カレンダー         | 5      |                                                                         |            |
|                                            |                 | >      | 「すべての Coo                                                               | kie をブロック」 |
|                                            | リマインダー          | >      | をオフに設定                                                                  | してください。    |
| e ty                                       | ボイスメモ           | >      |                                                                         |            |
| リマインダ 株面 TV Duries Stire                   | 電話              | >      | プライバシーとセキュリティ                                                           |            |
|                                            | 🚺 メッセージ         | >      | サイト越えトラッキングを防                                                           | i¢ )       |
|                                            | <b>FaceTime</b> | 2      | すべてのCookieをブロック                                                         |            |
| App Store 749 ALAY2 H-A                    | kkg マップ         | 5 avi  | 詐欺Webサイトの警告                                                             |            |
|                                            | גאעב 📓          |        | Apple Payの確認                                                            |            |
| Wallet 1978                                | 🚉 計測            | >      | Webサイトで、Apple Payが設定されているかおよびApple Cardア<br>カウントを持っているかをチェックすることを許可します。 |            |
|                                            | 🥏 Safari        | >      | Safariとプライバシーについて                                                       |            |
| 設定                                         |                 |        |                                                                         |            |

♀ ■Cookie が削除された可能性があります。Cookie が削除されると、スタンプ情報も削除され

てしまいます。 削除しないようにしてください。また、ブラウザの「プライベートブラウズ」が 「オン」状態でアクセスされますと、Cookie が無効となります。必ず「オフ」の状態でアクセス してください。「プライベートブラウズ」の設定の確認については、ブラウザ表示画面の下部をご 確認ください。

[iOS14]

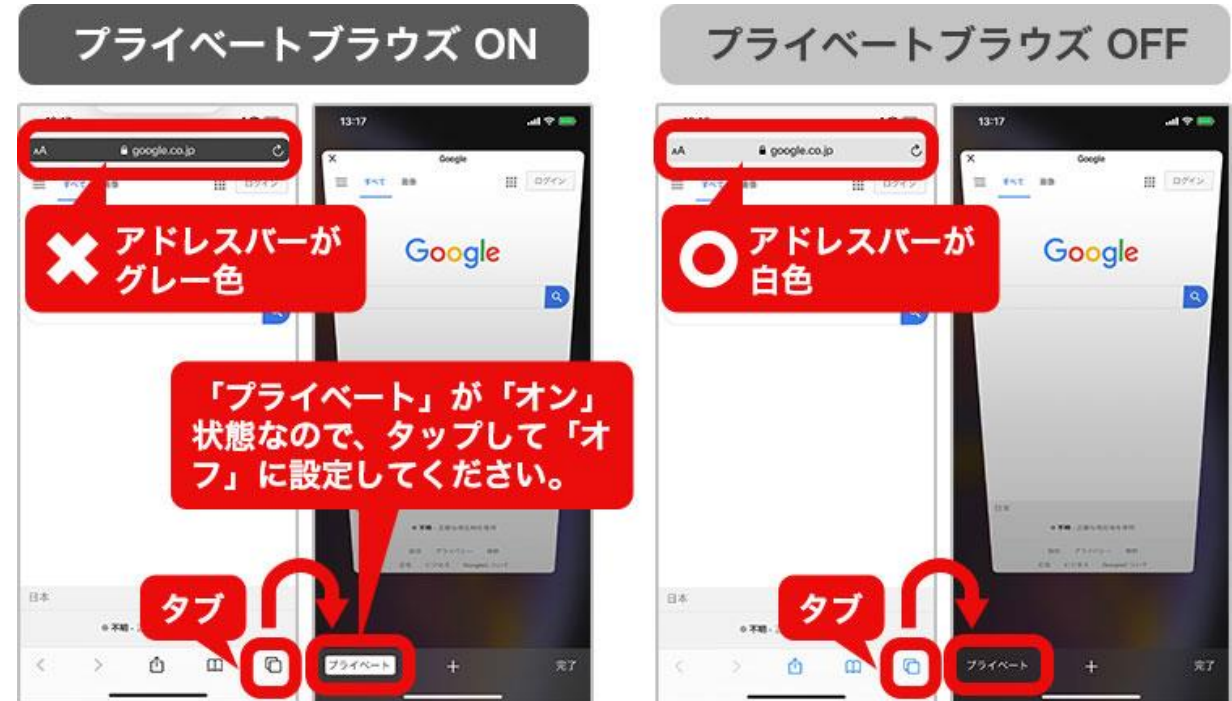

## [iOS15]

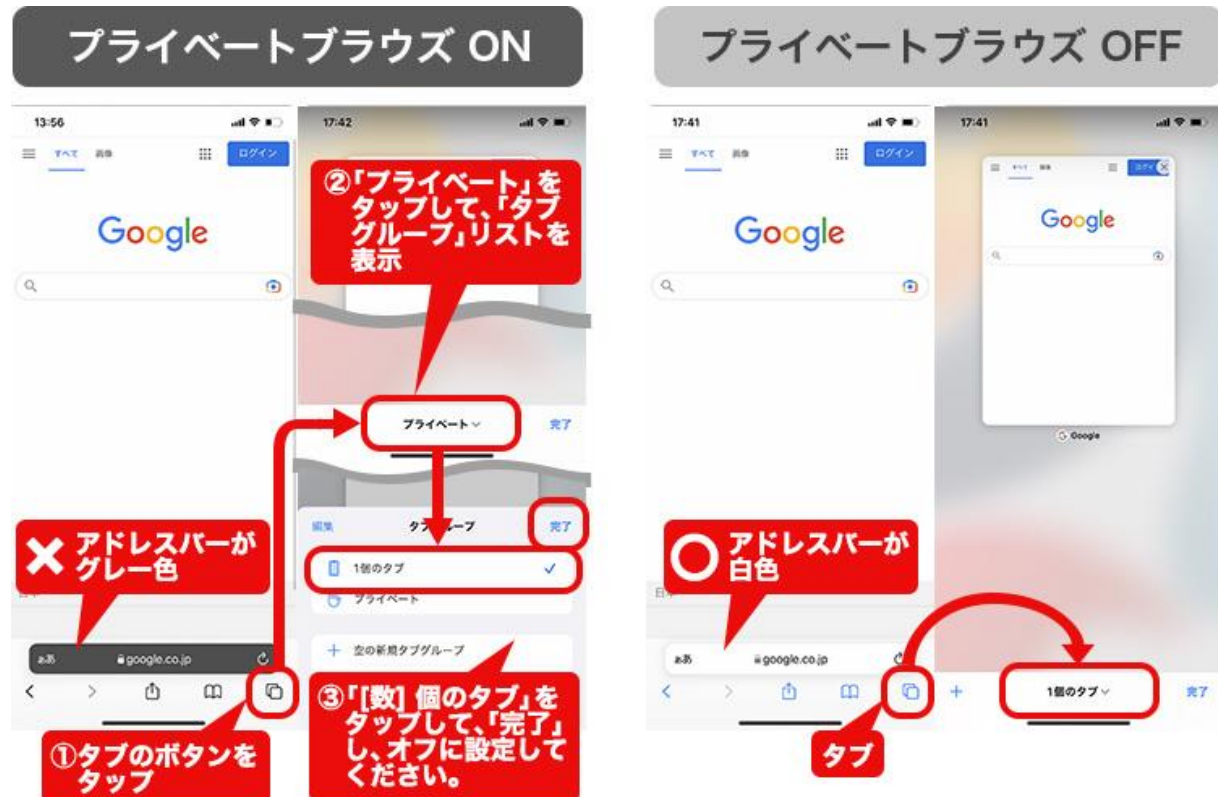

## ■ブラウザで「Cookie を受け入れる」設定になっているのに、スタンプが増えない..

🗛 ∎お使いの QR コード読み取りアプリによっては、QR コードを読み込んだ際にブラウザが立

ち上がらず、QRコードアプリ内でページが表示される場合があります。その際は、ブラウザの設定が反映されず、スタンプが増えない可能性があります。ご利用されている QRコードアプリの設定をご確認ください。必ず、ブラウザで開いていただきますようお願いいたします。また、毎回同じブラウザでアクセスしてください。ブラウザには様々な種類がありますが、当サイトでは iPhone は Safari(サファリ)において動作確認をしています。

## ↓ アクセスするたびにスタンプ数が違う..

А ∎ 前回アクセスした時と別のブラウザを使用していると思われます。

キャンペーンに参加(アクセス)される際は、毎回同じブラウザでアクセスしてください。 iPhone では、「Safari(サファリ)」からのアクセスを推奨いたします。

また、「プライベートブラウズ」が「オン」になっていると、Cookie が無効となり、前回のスタン プ情報が表示されません。プライベートブラウズの設定をご確認ください。

●携帯電話を機種変更した。どうすればよい?

▲ ご利用いただいている端末の cookie 情報による運用となるため、以前の cookie 情報が保持されていない場合、1 からのスタートとなります。ご了承ください。

※いずれも OS のバージョンによって設定方法や設定メニュー名などが異なりますので、 設定操作方法が分からない場合は、ご契約中の各キャリアまでお問合せ下さい。